## 「施工条件」及び「搬出先の種類」項目の説明追加について (建設副産物搬出(CREDAS 情報)入力画面)

COBRIS 利用時の入力データの精度向上を図るため、建設副産物搬出(CREDAS 情報)入力画面に 「施工条件」及び「搬出先の種類」項目の説明を追加しました。 本機能の概要は以下のとおりです。

## 1. 機能概要

建設副産物搬出実施(搬出先登録)入力画面に「施工条件」及び「搬出先の種類」項目の説 明を追加しました。(例:排出事業者 コンクリート塊入力の場合)

|      |                                                                                                    |                                                                                                    |                                                                                                    |                                                                                                    | ;                                                                                                    | ンクリ                                                      | 一ト塊                                                                                                    |                                                                                                    |                                                                                                    |         |   |  |
|------|----------------------------------------------------------------------------------------------------|----------------------------------------------------------------------------------------------------|----------------------------------------------------------------------------------------------------|----------------------------------------------------------------------------------------------------|----------------------------------------------------------------------------------------------------|----------------------------------------------------------|----------------------------------------------------------------------------------------------------|----------------------------------------------------------------------------------------------------|----------------------------------------------------------------------------------------------------|---------|---|--|
|      |                                                                                                    |                                                                                                    |                                                                                                    |                                                                                                    |                                                                                                    | 12 K                                                     | ta .                                                                                                    |                                                                                                    |                                                                                                    |         |   |  |
| -    |                                                                                                    |                                                                                                    |                                                                                                    |                                                                                                    |                                                                                                    | ~                                                        |                                                                                                    |                                                                                                    |                                                                                                    |         |   |  |
| 翻接使常 |                                                                                                    |                                                                                                    |                                                                                                    |                                                                                                    | ų                                                                                                    | 見場外搬出                                                    | について                                                                                                    |                                                                                                    |                                                                                                    |         |   |  |
| 10U) |                                                                                                    | 輸出機                                                                                                    | 名称                                                                                                    |                                                                                                    |                                                                                                    |                                                          | 放工合件※1                                                                                                    | 縦出失の種類※2                                                                                                    | 現場外                                                                                                    | 搬出      |   |  |
| : *) | <b>製用先場所</b> (                                                                                                    | 市区町村名)                                                                                                    |                                                                                                    | 撤出失境所                                                                                                    | (()余先)                                                                                                    | 区分                                                       | 運動25-25(km)                                                                                                    | 受入地の用途                                                                                                    | (D)現場外撤出量                                                                                                    | 改良分     |   |  |
|      | and the second                                                                                                    | 102-11100                                                                                                    |                                                                                                    | SHOLD FLORE FR                                                                                                    |                                                                                                    |                                                          |                                                                                                    |                                                                                                    | (152)                                                                                                    | (+))    |   |  |
| 22   | (RECOT NO                                                                                                    |                                                                                                    |                                                                                                    |                                                                                                    |                                                                                                    |                                                          |                                                                                                    |                                                                                                    | (注角数字)                                                                                                    | (生角数字   |   |  |
| 194  |                                                                                                    |                                                                                                    |                                                                                                    |                                                                                                    |                                                                                                    |                                                          |                                                                                                    | - 1                                                                                                    | 1                                                                                                    | 1       |   |  |
|      | L                                                                                                    |                                                                                                    | - L                                                                                                    |                                                                                                    |                                                                                                    | 1                                                        | ( 14 (B) 74 (B))                                                                                                    | 레                                                                                                    |                                                                                                    | 1       |   |  |
|      |                                                                                                    |                                                                                                    | 0                                                                                                    | 明:赤坂7丁目                                                                                                    | 8)                                                                                                    |                                                          | (中内奴子)                                                                                                    |                                                                                                    |                                                                                                    | I       | ] |  |
|      |                                                                                                    |                                                                                                    | 0                                                                                                    | 明:赤坂7丁E                                                                                                    | 8)                                                                                                    |                                                          | <b>7</b> 83                                                                                                    | 1                                                                                                    |                                                                                                    |         | ] |  |
|      |                                                                                                    |                                                                                                    | 10                                                                                                    | <b>州:</b> 赤板7丁E                                                                                                    |                                                                                                    |                                                          | (मन्न्राम)<br><b>ीह</b> ु                                                                                                    |                                                                                                    |                                                                                                    |         | ] |  |
| -    | 春宇:入力必須<br>※1 施工条件                                                                                                    |                                                                                                    | G                                                                                                    | <b>州:</b> 赤坂7丁E                                                                                                    | (                                                                                                    |                                                          | <b>7</b> 85                                                                                                    |                                                                                                    |                                                                                                    |         | ] |  |
|      | 赤中:入力必須<br>※1 地工条件<br>コード                                                                                                    |                                                                                                    |                                                                                                    | 州: 赤坂7丁8                                                                                                    | <b>-</b>                                                                                                    |                                                          | ्म्लयम<br><b>ेह</b>                                                                                                    |                                                                                                    |                                                                                                    |         | ] |  |
|      | 赤宇:入力必須<br>※1 地工条件<br>コード<br>1.4指定                                                                                                    |                                                                                                    | (1)                                                                                                    | 州:赤坂7丁目<br>(発注時に指)                                                                                                    | B)<br>()<br>()<br>()<br>()<br>()<br>()<br>()<br>()<br>()<br>(                                                                                                    | <b>R N</b>                                               | ्म् म् म्                                                                                                    |                                                                                                    |                                                                                                    |         | ] |  |
|      | 赤平:入力必須<br>※1 地工条件<br>コード<br>1.A指定<br>2.B指定<br>2.B指定                                                                                                    | AI                                                                                                    | (1)<br>(定処分)<br>(定処分)                                                                                                    | 州:赤坂7丁目<br>(発注時に指<br>(発注時には)                                                                                                    | 目)<br>(<br>(<br>で<br>これたも<br>(<br>)<br>指定されたも                                                                                                    | (の)<br>ていないが、                                            | (平内数平)<br>( <b>) 展5</b><br>(及 明<br>、冤注後に設計2                                                                                                    | 2)                                                                                                    | 12.60)                                                                                                    |         | ] |  |
|      | 赤字:入力必須<br>※1 地工条件<br><u>コード</u><br>1.4指定<br>2.8指定<br>3.自由                                                                                                    | A:                                                                                                    | 1<br>定处分<br>1<br>定处分<br>1<br>目処分                                                                                                    | 州:赤坂7丁E<br>(発注時に指<br>(発注時には                                                                                                    | 目)                                                                                                    | <b>в н)</b><br>()<br>())<br>())                          | (平内東平)<br>(平内東平)<br>(東西)<br>(東田)<br>(東田)<br>(東江)(東京)(平内東平)                                                                                                    | 2]                                                                                                    | 12.50)                                                                                                    |         | ] |  |
|      | 赤字:入力必須<br>※1 地工条件<br>コード<br>1.A指定<br>2.6指定<br>3.自由<br>※2 数出先の種類                                                                                                    | A I<br>B I<br>B I                                                                                                    | 10<br>18定处分<br>11处分                                                                                                    | 州:赤坂7丁E<br>(発注明に指<br>(発注時には                                                                                                    | B)<br>(定されたも<br>(指定され1)                                                                                                    | <b>足利</b> )<br>(の)<br>(いないが、                             | (平内東中)<br>(平内東中)<br>(東西)<br>(東山)<br>(東山)<br>(東山)<br>(東山)<br>(東山)<br>(東西)<br>(東西)<br>(東西)<br>(東西)<br>(東西)<br>(東西)<br>(東西)<br>(東西                                                                                                    | 2)<br>変更し機定施分とされ                                                                                                    | 12.60)                                                                                                    |         | ] |  |
|      | <ul> <li>赤字:入力必須</li> <li>第1 建工造件</li> <li>二字</li> <li>1. A世安</li> <li>2. 6 環境</li> <li>3. 6 環境</li> <li>第3</li> <li>第3</li> </ul>                                                                         | A1<br>B1<br>宜源利用促                                                                                                    | (1)<br>#定処分<br>#定処分<br>#(再生)                                                                                                    | <ol> <li>新振行工程</li> <li>(発注時に指<br/>(発注時には<br/>(発注時には<br/>1)用込れた機</li> </ol>                                                                                                    | B)<br>(注されたも<br>(指定されて<br>(指定されて                                                                                                    | <b>足 新)</b> (<br>の)<br>ていないが、                            | (平月東平)<br>(平月東平)<br>(東西)<br>(東西)<br>(東西)<br>(東西)<br>(東西)<br>(東西)<br>(東西)<br>(東西                                                                                                    | 文更し福定処分とさ4<br>最好经分増・その他                                                                                                    | 1たもの)<br>(差分式1た場合)                                                                                                    |         |   |  |
|      | 赤字:入力必須     ※1 地工条件     二一F     1.4指定     2.6指定     3.6曲     ※2 厳出先の検討     再3     二ーF     40下                                                                                                    | A1<br>日<br>日<br>安康利用定<br>900 丁王 男                                                                                                    | (1)<br>副定处分<br>副定处分<br>副处分<br>副(両生)                                                                                                    | <ol> <li>新振行工作</li> <li>(発注時に指<br/>(発注時には<br/>(発注時には<br/>関助された規<br/>(見) 同時</li> </ol>                                                                                                    | 日)<br>(定されたも<br>(指定されて<br>(指定されて)                                                                                                    | 2 1)<br>(0))<br>(1)((1)((1)((1)(1)(1)(1)(1)(1)(1)(1)(1)( | (年月11年)<br>(年月11年)<br>(年 | 2<br>変更し 確定 他分とさる<br>最終 堅 分増・その 他                                                                                                    | したもの)<br>(処分された場合)<br>(2 明<br>(2 明)                                                                                                    |         |   |  |
|      | 赤字: 入力必須     ×1 地工条件     コード     1.4 地工条件     マード     2.6 現意     3.8 目     ×2    部出先の優割     コード     1.他工条     2. 空間面を                                                                                      | <ul> <li>▲1</li> <li>●1</li> <li>●2</li> <li>●2</li> <li>●2</li> <li>●2</li> <li>●2</li> <li>●3</li> <li>●3</li> <li>●4</li> <li>●4</li> <li>●4</li> <li>●4</li> <li>●4</li> <li< td=""><td>()<br/>()<br/>()<br/>()<br/>()<br/>()<br/>()<br/>()<br/>()<br/>()<br/>()<br/>()<br/>()<br/>(</td><td><ol> <li>新坂7丁E</li> <li>第注時に指<br/>(第注時に指<br/>(第注時には<br/>(第注時には<br/>(第注時には<br/>))))</li> </ol></td><td>(定されたも)<br/>(指定されてい)<br/>(指定されてい)<br/>(指定されてい)<br/>(含む))<br/>(含む))</td><td><b>王 新</b>)(<br/>の))<br/>ていないが、</td><td>(中内県中)<br/>(中内県中)<br/>(東 明)<br/>、東注徳に設計7<br/>(東)<br/>(東)<br/>(東)<br/>(東)<br/>(東)<br/>(東)<br/>(東)<br/>(東)</td><td>(夏) 指定他分と24 (夏) 指定他分と24 (夏) 指定他分と34 (夏) 指定他分泌(周) (夏) 最終処分泌(周) (夏) ほんいいいいいいいいいいいいいいいいいいいいいいいいいいいいいいいいいいいい</td><td>1たもの)<br/>( 送分された場合)<br/>夏 明<br/>送分場(<br/>成分曲)</td><td></td><td></td><td></td></li<></ul> | ()<br>()<br>()<br>()<br>()<br>()<br>()<br>()<br>()<br>()<br>()<br>()<br>()<br>(                                                                                                    | <ol> <li>新坂7丁E</li> <li>第注時に指<br/>(第注時に指<br/>(第注時には<br/>(第注時には<br/>(第注時には<br/>))))</li> </ol>                                                                                                    | (定されたも)<br>(指定されてい)<br>(指定されてい)<br>(指定されてい)<br>(含む))<br>(含む))                                                                                                    | <b>王 新</b> )(<br>の))<br>ていないが、                           | (中内県中)<br>(中内県中)<br>(東 明)<br>、東注徳に設計7<br>(東)<br>(東)<br>(東)<br>(東)<br>(東)<br>(東)<br>(東)<br>(東)                                                                                                    | (夏) 指定他分と24 (夏) 指定他分と24 (夏) 指定他分と34 (夏) 指定他分泌(周) (夏) 最終処分泌(周) (夏) ほんいいいいいいいいいいいいいいいいいいいいいいいいいいいいいいいいいいいい                                        | 1たもの)<br>( 送分された場合)<br>夏 明<br>送分場(<br>成分曲)                                                                                                    |         |   |  |
|      | 赤字:入力必須           二一ド           1. 地工条件           二月           1. A指定           2. 日短空           3. 日田           ※2 酸出先の貸担           二ード           2. 中間再至           2. 中間再至                               |                                                                                                    | (1)<br>建定处分<br>首定处分<br>首定处分<br>自处分<br>(「两生)<br>(「内陸:<br>真会社灯                                                                                                    | <ol> <li>第二法中に指<br/>(第二法中に指<br/>(第二法中に指<br/>(第二法中に<br/>(第二法中に<br/>)<br/>(第二法中に<br/>)<br/>(第二法<br/>)<br/>(第二法<br/>)<br/>(第二法<br/>)<br/>(第二法<br/>)<br/>(第二法<br/>)<br/>(第二法))<br/>(第二法)))<br/>(第二法))<br/>(第二法)))<br/>(第二法))))<br/>(第二法)))<br/>(第二法))))<br/>(第二法))))<br/>(第二法))))<br/>(第二法))))<br/>(第二法))))<br/>(第二法))))))))<br/>(第二法))))))))))))))))))))))))))))))))))))</li></ol>                                                                                                    | 日)<br>(定されたも)<br>(含む)<br>(含む)<br>(含む)                                                                                                    |                                                          | (平戸県中,<br>下下<br>(東)<br>(東)<br>(東)<br>(東)<br>(東)<br>(東)<br>(東)<br>(東)                                                                                                    | (夏し陽定色分とさ4) (夏し陽定色分とさ4) 最終色分増・その色 最終色分増・その色 最終色分増、内陸                                                                                            | (先もの)<br>(差分された場合)<br>夏明<br>受分場)<br>為分場)                                                                                                    |         |   |  |
|      | 赤字: 入力必須 ※1 建工条件<br>コード 1. A世 定 2. 8 増 2 3. 8 曲 ※2 部出先の後世<br>「ろう」 」 「ろう コード 1. 後正事 2. 中間両 3. 売却                                                                                                    |                                                                                                    | (1)<br>#定処分<br>新定処分<br>加処分<br>#(两座:<br>和処分<br>#(内陸:<br>和公分<br>((内陸:<br>和公分)                                                                                                    | <ol> <li>第二法時に指<br/>(第二法時に指<br/>(第二法時に指<br/>(第二時には<br/>(第二時に<br/>(第二時)<br/>(第二時)<br/>(第二</li></ol> | <ul> <li>目)</li> <li>(定されたも)</li> <li>(含む)</li> <li>(含む)</li> <li>(含む)</li> <li>(含む)</li> <li>(含む)</li> <li>(含む)</li> <li>(含む)</li> <li>(含む)</li> <li>(含む)</li> </ul>                                                                                                    | (代金を)                                                    | (中月11年)<br>(中月11年)<br>(1月11年)<br>(1 | <ul> <li>東京し福定悠分とさり</li> <li>最終処分場:その他</li> <li>最終処分場(海面)</li> <li>最終処分場(河面)</li> <li>最終処分場(河面)</li> <li>最終処分場(河面)</li> <li>場除四年生受入系</li> </ul> | <ol> <li>(先もの)</li> <li>(焼分された場合)</li> <li>(見分された場合)</li> <li>(見切した場合)</li> <li>(見切した)</li> <li>(見切した)</li> <li>(目のした)</li> <li>(目のした)</li> <li>(日のした)</li> <li>(日のした)</li> <li>(日のした)</li> <li>(日のした)</li> <li>(日のした)</li> <li>(日のした)</li> <li>(日のした)</li> <li>(日のした)</li> <li>(日のした)</li> <li>(日のした)</li> <li>(日のし</li></ol> |         |   |  |
|      | <ul> <li>赤字:入力必須</li> <li>※1 地工多件</li> <li>コード</li> <li>1. A協定</li> <li>2. 6 協選</li> <li>3. 8 日</li> <li>※2 厳出先の優別</li> <li>第一下</li> <li>1. 他工事</li> <li>2. 中間再定</li> <li>3. 売却</li> <li>4. スト再</li> </ul> |                                                                                                    | (1)<br>1)<br>1)<br>1)<br>1)<br>1)<br>1)<br>1)<br>1)<br>1)                                                                                                    | <ol> <li>第二法時に指<br/>(発注時に指<br/>(発注時には<br/>(発注時には<br/>(発注時には<br/>(発注時に<br/>に<br/>(発注時に<br/>に<br/>(発注時に<br/>に<br/>(発注時に)<br/>(発注時)<br/>に<br/>(発注時)<br/>に<br/>(発注時)<br/>に<br/>(発注時)<br/>に<br/>(発注時)<br/>に<br/>(発注時)<br/>に<br/>(発注時)<br/>に<br/>(発注時)<br/>に<br/>(発注時)<br/>に<br/>(発注時)<br/>に<br/>(発注時)<br/>に<br/>()<br/>()<br/>()<br/>()<br/>()<br/>()<br/>()<br/>()<br/>()<br/>()<br/>()<br/>()<br/>()</li></ol>                                                                                                    | <ul> <li>目)</li> <li>(定されたもう)</li> <li>(常定されてもう)</li> <li>(含む)</li> <li>(含む)</li> <li>(含む)</li> <li>(含む)</li> <li>(素)</li> <li>(素)</li> <li>(本)</li> <li>(本)</li> <li>(*)</li> <li>(*)</li></ul>                                                         | (の))<br>(しはしが)<br>(た金を<br>(つてし)                          | (東西東子)     (東京東子)     (東京)     (東京)     (     (東京)     (     (東京)     (     (     (     (     (     (     (     (     (     (     (     (     (     (     (     (     (     (     (     (     (     (     (     (     (     (     (     (     (     (     (     (     (     (     (     (     (     (     (     (     (     (     (     (     (     (     (     (     (     (     (     (     (     (     (     (     (     (     (     (     (     (     (     (     (     (     (     (     (     (     (     (     (     (     (     (     (     (     (     (     (     (     (     (     (     (     (     (     (     (     (     (     (     (     (     (     (     (     (     (     (     (     (     (     (     (     (     (     (     (     (     (     (     (     (     (     (     (     (     (     (     (     (     (     (     (     (     (     (     (     (     (     (     (     (     (     (     (     (     (     (     (     (     (     (     (    (     (     (     (     (     (    (     (     (    (     (    (     (     (    (     (    (    (     (    (     (    (    (    (    (     (   (    (   (    (   (   (   (   (   (   (   (   (   (   (   (                                                                                                    | <ul> <li>東し傷電処分と利</li> <li>東部処分増・石の億</li> <li>最終処分増(滞置)</li> <li>最終処分増(滞置)</li> <li>最終処分増(滞置)</li> <li>最終処分増(滞置)</li> <li>建設発生生入り</li> </ul>    | 1たもの)<br>(盛分された場合)<br>減 明<br>処分場)<br>処分場)<br>処分場)<br>ション<br>ション<br>ション<br>ション<br>ション<br>ション<br>ション<br>ション                                                                                                    | \$.f.2) |   |  |
|      | 赤下: 入力必須     ※1 地工条件     □ーF     1. A世夏     2. 日短     3. 日田     ※2 部出先の便覧     □ーF     1. 他工事     2. 中間再生     3. 売却     4. スト再     5. 海面増立                                                                  |                                                                                                    | <ul> <li>(1)</li> <li>(1)</li></ul> | 他 赤坂7丁目<br>(第注時に指<br>(第注時には<br>(第注時には<br>(第注時には<br>(第注時には<br>(第注時には<br>(第注時には<br>(第二時時))<br>(第二時時))<br>(第二時))<br>(第二時))<br>(11))<br>(11))<br>(11))<br>(11))<br>(11))<br>(11))<br>(11))<br>(11))<br>(11)                                                                                                    | <ul> <li>目)</li> <li>(注意されたも)</li> <li>(注意され)</li> <li>(注意さい)</li> <li>(注意さい)</li> <li>(注意さい)</li> <li>(注意さい)</li> <li>(注意さい)</li> <li>(注意さい)</li> <li>(注意さい)</li> <li>(注意さい)</li> <li>(注意さい)</li> <li>(注意さい)</li> <li>(注意さい)</li> <li>(注意を)</li> <li>(注意を)</li></ul> | (の))<br>(にはいが、<br>代金を<br>(つてい)<br>(で))                   | (平内数子)     (王内数子)     (王内数子)     (王内数子)     (王内数子)     (王内数子)     (王内数子)     (王大大)     (王大大)     (王大大)     (王大大)     (王大大大)     (王大大大大)     (王大大大大大)     (王大大大大大大大大大)     (王大大大大大大大大大大大大大大大大大大大大     (王大大大大大大大大大大                                                                                                    | 変更し指定性分とされ<br>最終発行場-その他<br>最終発行場-その他<br>最終充分強(消圧<br>量数気生大人)<br>建設気生また入り<br>建設気生また入り                                                             | (先らされた場合)<br>(先らされた場合)<br>)<br>(第<br>9(明<br>9(明<br>9(明<br>9(明<br>9(明<br>9(明<br>9(明<br>9(明<br>9(明<br>9(明                                                                                                    | 事未定)    |   |  |

図1. 建設副産物搬出実施(搬出先登録)入力画面の項目追加イメージ

2. 追加品目

【条件ユーザ】

- 排出事業者
- 一般発注者
- ・建設副産物窓口の担当者

【操作条件】

- ・利用可能な工事の新規登録
- ・更新機能から表示される建設副産物搬出(CREDAS 情報)

| 追加品 | 目】 |  |
|-----|----|--|
|-----|----|--|

| NO | 副産物品目名 (対象画面名) | NO | 副産物品目名 (対象画面名) |
|----|----------------|----|----------------|
| 1  | コンクリート塊        | 11 | 廃石膏ボード         |
| 2  | 建設発生木材         | 12 | 紙くず            |
| 3  | アスコン           | 13 | アスベスト (飛散性)    |
| 4  | その他がれき類        | 14 | その他廃棄物1        |
| 5  | 伐木材            | 15 | その他廃棄物2        |
| 6  | 建設汚泥           | 16 | 第一種建設発生土       |
| 7  | 建設混合廃棄物        | 17 | 第二種建設発生土       |
| 8  | 金属くず           | 18 | 第三種建設発生土       |
| 9  | 廃塩化ビニル管・継手     | 19 | 第四種建設発生土       |
| 10 | 廃プラスチック        | 20 | 浚渫土            |

3. 項目説明内容

本機能で追加した「施工条件」及び「搬出先の種類」項目についての説明内容は、以下のとおりです。

## 【施工条件】

| コード    | 説明                                            |
|--------|-----------------------------------------------|
| 1. A指定 | A指定処分(発注時に指定されたもの)                            |
| 2. B指定 | B指定処分(発注時には指定されていないが、発注後に設計変更し指定処分とされた<br>もの) |
| 3. 自由  | 自由処分                                          |

## 【搬出先の種類】

| 再生資源利用  | 促進(再生利用された場合)                    | 最終処分場   | ・その他(処分された場合)             |
|---------|----------------------------------|---------|---------------------------|
| コード     | 説明                               | コード     | 説明                        |
| 1. 他工事  | 他の工事現場(内陸:公共、<br>民間な会な)          | 6.海面処分  | 最終処分場(海面処分場)              |
| 2. 中間再生 | <ul> <li></li></ul>              | 7. 内陸処分 | 最終処分場(内陸処分場)              |
| 3. 売却   | 売却(工事請負会社が建設副産<br>物を売却し、代金を得た場合) | 8. 土受入地 | 建設発生土受入地                  |
| 4. スト再  | 建設発生土ストックヤード(再<br>利用工事が決まっている場合) | 9. スト処分 | 建設発生土ストックヤード<br>(再利用工事未定) |
| 5.海面埋立  | 他の工事現場(海面埋立、海岸、<br>海浜事業含む)       | 10.中間焼却 | 中間処理施設(焼却)                |
|         |                                  | 11. 他   | その他                       |

【操作方法】

排出事業者ユーザにてコンクリート塊を入力する場合を例として表示します。

- 1) JACIC 建設副産物情報センターのホームページ(以下、URL)を表示します。
  - (URL) http://www.recycle.jacic.or.jp/
- 2) 副産物システム(COBRIS) にログインにします。
   トップページ画面上部の[副産物システム]ボタンをクリックします。
   ※ 電子証明書の取得、またはブラウザへの設定がされていない場合にはログインができません。
- 3) 工事概要を入力し、[CREDAS] ボタンをクリックします。 工事概要画面の必要項目を入力及び選択して、[CREDAS] ボタンをクリックします。

| 注設副版社<br>2001年1月<br>1001年1月<br>1001年11<br>1001<br>100 | 情報交換システム<br>正律規<br>単語<br>計画<br>定律規<br>単語<br>学校<br>第24年<br>第24年<br>第25<br>第24年<br>第24年<br>第24年<br>第24年<br>第24年<br>第24年<br>第24年<br>第24年<br>第24年<br>第24年<br>第24年<br>第24年<br>第24年<br>第24年<br>第24年<br>第24年<br>第24年<br>第24年<br>第24年<br>第24年<br>第24年<br>第24年<br>第24年<br>第24年<br>第25年<br>第25年<br>第<br>5<br>第<br>5<br>第<br>5<br>第<br>5<br>5<br>5<br>5<br>5<br>5<br>5<br>5<br>5<br>5<br>5 | 文要(価目) 注物(多ステム。GREDAS共<br>(第一) 注物(多ステム。GREDAS共<br>(第一) 注意(<br>(第一) 注意(<br>(第=) 注意(<br>(第=) 注意(<br>(第=) 注意(<br>(第=) 注意(<br>(第=) 注意(<br>(第=) 注意(<br>(第=) 注意(<br>(第=) 注意(<br>(第=) 注意(<br>(第=) 注意(<br>(第=) 注意(<br>(第=) 注意(<br>(第=) 注意(<br>(第=) 注意(<br>(第=) 注意(<br>(第=) 注意(<br>(第=) 注意(<br>(=) 注意(<br>(=) 注意(<br>(=) 注意(<br>(=) 注意(<br>(=) 注意(<br>(=) 注意(<br>(=) 注意(<br>(=) 注意(<br>(=) 注意(<br>(=) 注意(<br>(=) 注意(<br>(=) 注意(<br>(=) 注意(<br>(=) 注意(<br>(=) 注意(<br>(=) 注意(<br>(=) 注意(<br>(=) 注意(<br>(=) 注意(<br>(=) 注意(<br>(=) 注意(<br>(=) 注意(<br>(=) 注意(<br>(=) 注意(<br>(=) 注意(<br>(=) 注意(                                                                                                    | (第二でなる第に「 新展帯システム                                             | CREDAS] ボタン<br>② [CREDAS] ボタン<br>をクリック |   |
|----------------------------------------------------------------------------------------------------|----------------------------------------------------------------------------------------------------|----------------------------------------------------------------------------------------------------|---------------------------------------------------------------|----------------------------------------|---|
|                                                                                                    | 工事を                                                                                                    | TEL         (牛肉動水・*)           工事責任者         正任法指者・話望技術者(授約軍)           調査業記入者                                                                                                    | FAX (牛肉数平)つ<br>の用合う 王<br>建築-解体工事のみ入力<br>建築面積 (牛肉数平) m2        |                                        |   |
|                                                                                                    | (地先称)     (地:赤板7丁目10番20号     工事場所を州団で指定して     工事場所を州団で指定して     工事場所を州団で指定して     正第(前法) 川 単 年 ■ 月       諸身合自主地工       諸身合言地工       諸身合言地工       諸身合言語の       のの00円(税込)     マ事音                                                                                                    | хац (жек)<br>* алан (ж.<br>8 - т.<br>* алан (ж.)<br>* а т.<br>* а т.<br>* а | 送店都報<br>(半月放平) m2<br>NBK(地上) 単階<br>NBK(地上) 単階<br>構造 単<br>使法 単 | <ol> <li>①必要事項の選択、</li> </ol>          | ٦ |
|                                                                                                    | 工事物要称<br>施工条件の内容                                                                                                    |                                                                                                    |                                                               | 入力をする。                                 |   |

図2.工事概要(副産物システム・CREDAS 共通)画面

4) [建設副産物搬出]ボタンをクリックします。

建設資材利用計画一覧(コンクリート)画面が表示されましたら、画面上部 CREDAS 情報 にある[建設副産物搬出]ボタンをクリックします。

| CREDAS                                     | 建設資材利用計画一覧                                                                                                    | 2                                                                                                    |
|--------------------------------------------|----------------------------------------------------------------------------------------------------|----------------------------------------------------------------------------------------------------|
| 工事値服件<br>温のU<br>文 キ<br>建設値服件<br>温のU<br>文 キ | 事業所領域         工業用         単位素材料料用         単位道口(条板大         中田市           コンクリート         ロンクリート         計画         日         日                                                                                                    | 2010年10月11日<br>2011年20日本<br>2011年20日本<br>10日日<br>10日日 |
| 82.9<br>82.94                              | (株計量素化(株付生素に変付の利用化況) 本記のうち、再主度なの「明化況<br>小分類 利用用油<br>角倍<br>(日日間なん)<br>(日日間なん)<br>(日日間なん)<br>(日日間なん)<br>(日日間での)<br>(日日間での)<br>(日日日間での)<br>(日日日日<br>(日日日)<br>(日日日)<br>(日日日)<br>(日日)<br>(日日)<br>(日日 | ①「コンクリート」<br>の画面表示を確認                                                                                                    |
|                                            |                                                                                                    |                                                                                                    |
|                                            |                                                                                                    | 2                                                                                                    |

図3. 建設資材利用計画一覧(建設資材利用) 画面

5) [追加]ボタンをクリックします。

建設副産物搬出計画一覧(コンクリート塊)画面が表示されましたら、「現場外搬出について」の下部にある[現場外搬出先を「追加」します]をクリックします。

| 建設副産物機能計画一層                                                                                                    |             |
|----------------------------------------------------------------------------------------------------|-------------|
| CREDASMIES                                                                                                    |             |
| 事業所領袖 工事概要 建設資料利用 建設設成長計算法 建ツ油10条株式 各種書類の印刷 提出用ファイ                                                                                                    | 化作成         |
| コンクリート語 単語スポ(現実際) アス・コンペ その他がある田 細胞水料(出水料) 単語ス別 単語及自由期時 金属(す 和単化(二ム単中) 用プラス<br>高マリ RGE ボード K(す アス・コンペ その他1 その他2 第一個単語発生主 第二級単語発生主 第二級単語発生主 第二級単語発生主 第二級単語発生主 第二級単語発生主 第二級単語発生主 第二級単語発生主 第二級単語発生主 第二級単語発生主 第二級単語発生主 第二級単語発生主 第二級単語発生主 第二級単語発生主 第二級単語発生主 第二級単語発生主 第二級単語発生主 第二級単語発生主 第二級単語発生主 第二級単語発生主 第二級単語発生主 第二級単語発生主 第二級単語発生主 第二級単語発生主 第二級単語発生主 第二級単語発生主 第二級単語発生主 第二級単語発生主 第二級単語発生主 第二級単語発生主 第二級単語発生主 第二級単語                                                                                                    | 25-y0<br>#± |
|                                                                                                    |             |
| コンクリート現                                                                                                    |             |
| 11百                                                                                                    |             |
| 222     222     222     222     222     222     222     222     222     222     222     222     222     222     222     222     222     222     222     222     222     222     222     222     222     222     222     222     222     222     222     222     222     222     222     222     22     22     22     22     22     22     22     22     22     22     22     22     22     22     22     22     22     22     22     22     22     22     22     22     22     22     22     22     22     22     22     22     22     22     22     22     22     22     22     22     22     22     22     22     22     22     22     22     22     22     22     22     22     22     22     22     22     22     22     22     22     22     22     22     22     22     22     22     22     22     22     22     22     22     22     22     22     22     22     22     22     22     22     22     22     22     22     22     22     22     22     22     22     22     22     22     22     22     22     22     22     22     22     22     22     22     22     22     22     22     22     22     22     22     22     22     22     22     22     22     22     22     22     22     22     22     2     2     2     2     2     2     2     2     2     2     2     2     2     2     2     2     2     2     2     2     2     2     2     2     2     2     2     2     2     2     2     2     2     2     2     2     2     2     2     2     2     2     2     2     2     2     2     2     2     2     2     2     2     2     2     2     2     2     2     2     2     2     2     2     2     2     2     2     2     2     2     2     2     2     2     2     2     2     2     2     2     2     2     2     2     2     2     2     2     2     2     2     2     2     2     2     2     2     2     2     2     2     2     2     2     2     2     2     2     2     2     2     2     2     2     2     2     2     2     2     2     2     2     2     2     2     2     2     2     2     2     2     2     2     2     2     2     2     2     2     2     2     2     2     2 |             |
|                                                                                                    |             |
| 限爆外離出について                                                                                                    |             |
| 副出先の行<br>部は生まれば、日本である方<br>「こう」第三人の「日本」である。<br>第三人の行動<br>市場の方面に<br>本の日本の一体の日本の一体の日本の一本の日本の一体の日本の一本の日本の一本の一本の日本の一本の一本の日本の一本の日本の一本の日本の一本の日本の一本の日本の一本の日本の一本の日本の一本の日本の一本の日本の一本の日本の一本の日本の一本の日本の一本の日本の一本の日本の一本の日本の一本の日本                                                                                                    |             |
|                                                                                                    |             |
| 現場外類出先を《書生》します                                                                                                    |             |
|                                                                                                    | 場外搬出先を「追加   |
|                                                                                                    |             |
|                                                                                                    | 、ます]をクリック   |
|                                                                                                    |             |
|                                                                                                    | 2           |

図4. 建設資材利用計画一覧(建設副産物搬出)画面

6)「施工条件」、「搬出先の種類」項目の説明が表示されます。
 建設副産物搬出計画(搬出先登録)の画面下に「1.施工条件」、「2.搬出先の種類」項目
 について詳細説明が表示されます。

|   |              | コンクリ<br>計     | Jート塊<br>画                                                                                                    |  |  |  |  |  |
|---|--------------|---------------|----------------------------------------------------------------------------------------------------|--|--|--|--|--|
| - | <b>新出生名称</b> | 316.7677.98.2 | MT&##1</th><th>· · · · · · · · · · · · · · · · · · ·</th><th>現場外</th><th><b>0</b>.Ht</th><th></th><th></th></tr><tr><th>蒙出先場所(市区</th><th>町村(名) 厳出先場所(地先</th><th>の区分</th><th>運搬距離(km)</th><th>受入地の用途</th><th>(0)親場外館出量<br>(トン)</th><th>改良分<br>(をつ)</th><th></th><th></th></tr><tr><td>(#:001#)</td><td></td><td>-</td><td></td><td>-</td><td>(半角数平)</td><td>(半角鼓平)</td><td></td><td></td></tr><tr><th></th><th></th><th></th><th>780</th><th></th><th></th><th>2</th><th></th><th></th></tr><tr><td>赤干:入力必須<br>※1 第二条件</td><td></td><td>2.6</td><td><b>7</b>85</td><td></td><td></td><td></td><td></td><td></td></tr><tr><td>帝干:入力必須<br>※1 施工条件<br>コード</td><td></td><td></td><td><b>(*)</b>原6)<br>12 明</td><td></td><td></td><td></td><td></td><td></td></tr><tr><td>赤干:入力必須<br>※1 第工条件<br>1.A指定<br>2.日覧定</td><td>A撤定地分(現法時に推定され<br>日報定地分(現法時に推定され</td><td>(E E)</td><td>18 19</td><td>変更し難定執分とされ</td><td>12:50)</td><td></td><td></td><td></td></tr><tr><td>赤干:入力必須<br>※1 施工条件<br>1.4指定<br>2.6指定<br>3.6由</td><td>A 指定処分(発注時指定さ<br>日指定処分(発注時に指定さ<br>自由処分)</td><td>(E E)<br>10.660)<br>30.711/21/20</td><td>()<br>()<br>()<br>()<br>()<br>()<br>()<br>()<br>()<br>()<br>()<br>()<br>()<br>(</td><td>変更し難定性分とされ</td><td>12:50)</td><td></td><td></td><td></td></tr><tr><td>赤干: 入力を油<br>当1 地工会件<br>コード<br>1. 4指定<br>2. 8指定<br>3. 自由<br>※2 要出先の検知</td><td>A稳定处分(鬼注称二稳定さ)<br>均能定处分(鬼注称二指定<br>自由处分</td><td>(E)<br>いたもの)<br>されていないの</td><td>(<b>*)</b><br>(2 明<br>()<br>()<br>()<br>()<br>()<br>()<br>()<br>()<br>()<br>()<br>()<br>()<br>()</td><td>変更し物定性分とされ</td><td>1250)</td><td></td><td></td><td></td></tr><tr><td>参干: 入力 必須<br>#1 建工具件<br>コード<br>1. 4 推定<br>2. 6 指定<br>3. 自由<br>第2. 変出先の種類<br>再工業者</td><td>ム排定処分(発注時排定)<br>力排定処分(発注時)<br>自由処分<br>利用企場(両主利用された場合)</td><td>(E)<br>1260)<br>387711/8110</td><td>(18 44)<br>(18 44)<br>(18 12:00:118)</td><td>町更し指定品分とされ<br>最終処分場・その他</td><td>ったもの)</td><td></td><td></td><td></td></tr><tr><td><ul>     <li>赤干: 入力と消</li>     <li>※1 施工条件</li>     <li>二・ド</li>     <li>1. A指定</li>     <li>2.8指定</li>     <li>3. 目面</li>     <li>※2. 影出先の建築</li>     <li>二・ド</li> </ul></td><td>A増定処分く発注時に増定さ<br>日間空気分(発注時には指定<br>自回応号)<br>利用定値(再主利用された場合)<br>取明</td><td>(E)<br>1260)<br>387 (11/2110)</td><td>18 M<br>18 M<br>5 R(2(0)=18H)</td><td>変更し物定処分とされ<br>最終処分場・その相</td><td>1たもの)<br>(気分された場合)<br>)<br>2、明</td><td></td><td></td><td></td></tr><tr><td><ul>     <li>赤干:入力を消</li>     <li>二、加二下</li>     <li>1. 本指定</li>     <li>2.6 指定</li>     <li>3.6 目</li>     <li>※2 那出先の使物</li>     <li>二・ド</li>     <li>1. 金江事 他の</li>     <li>2.6 四事本 他の</li> </ul></td><td>A物定经分(是注称二物定点)<br>均衡定经分(是注称二注称二<br>自由组合<br>利用定律(两正个)用之计、运输合之<br>工事用操(内相定公共、医输合之)</td><td></td><td></td><td>東夏し海定然分とされ<br>最終処分場・その他<br>最終死分場(酒売</td><td>1たもの)<br>(処分された場合)<br>2支明<br>総分増)</td><td></td><td></td><td></td></tr><tr><td>ホドレフェル           メニード           1.4相定           マード           2.6指定           3.6目           ※2 影出先の後指<br>第二条形           2.4間第三           2.4間第三           3.売却</td><td>A株定処分(発注時二株定さ<br>) 防衛定処分(発注時二法指定<br>) 防衛定処分(発注時二法指定<br>) 自由処分<br>(利用定値(両主1)(約1)、二式(2)(第一会)(2)<br>(基礎)(2)(例(1))、二式(2)(2)(2)(2)<br>(工業)(4)(例(2))、二式(2)(2)(2)(2)(2)(2)(2)(2)(2)(2)(2)(2)(2)(</td><td>(E 1)<br>(たもの)<br>されていないか<br>うシルト<br>知し、代金を</td><td></td><td>変更し指定処分とさす<br>最終処分場・その他<br>最終処分場(消費)<br>連終気分場(消費)</td><td>1たもの)<br>(進分された場合)<br>建朝<br>延分地)<br>延分地)<br>5<br>5</td><td></td><td></td><td></td></tr><tr><td><ul>     <li>市下:入力必須</li>     <li>二、和工</li>     <li>二、和工</li>     <li>2、日前空</li>     <li>3、日前</li>     <li>二、下</li>     <li>他の</li>     <li>2、部出先の種類</li>     <li>二、下</li>     <li>他の</li>     <li>2、市場</li>     <li>二、市場</li>     <li>二、市場</li>     <li>二、市場</li>     <li>二、市場</li>     <li>二、市場</li>     <li>二、市場</li>     <li>二、市場</li>     <li>二、市場</li>     <li>二、市場</li>     <li>二、市場</li>     <li>二、市場</li>     <li>二、日</li>     <li>二、日</li>     <li>二、二、二、二、二、二、二、二、二、二、二、二、二、二、二、二、二、二、二、</td><td>ム物定処分(現注時二物定が)<br>日常定処分(現注時二書)<br>日本の分<br>工事現像(内)(図:24)、民間を含む<br>这項数(個人)(24)、民間を含む<br>这項数(個人)(24)、民間を含む<br>送生数(日本)(24)、民間を含む<br>注意。<br>第二日<br>(24)、日本)(24)、日本)(24)、日本)<br>(25)、日本)(24)、日本)(25)、日本)<br>(25)、日本)(25)、日本)(25)、日本)(25)、日本)(25)、日本)(25)、日本)(25)、日本)(25)<br>日本)(25)、日本)(25)、100(15)、100(15)、100(15)(15)(15)(15)(15)(15)(15)(15)(15)(15)</td><td>(まま)<br>(ままの)<br>されていないの<br>ういう<br>たい、代金を<br>が決まってい</td><td><ul>     <li>末さ</li>     <li>12 明</li>     <li>東注他に設計)</li>     <li>二一ド</li>     <li>5. 海面総分</li>     <li>7. 内陸総分</li>     <li>8. 土党入地</li>     <li>9. スト処分</li> </ul></td><td>変更し指定性分とさず<br>最終処分場・その他<br>最終処分場(消機)<br>建設売生土実入対<br>建設売生土実入対</td><td>1.たちの))<br>2. (協分された場合)<br>2. (協分された場合)<br>2. (協力)<br>2. (協力)<br>2. ((協力)<br>2. ((協力)<br>2. ((協力)<br>2. ((協))<br>2. (())<br>2. (())<br>2. (())<br>2. (())<br>2. (())<br>2. (())<br>2. (())<br>2. (())<br>2. (())<br>2. (())<br>2. (())<br>2. (())<br>2. (())<br>2. ((</td><td>·<br>(未定)</td><td>項目の</td><td>説明</td></tr></tbody></table> |  |  |  |  |  |

図5.建設副産物搬出実施(排出先登録)入力画面

※ 全20品目について同様の項目説明が表示されます。